$\sim$ 

 $\sim$ 

 $\checkmark$ 

 $\sim$ 

 $\checkmark$ 

#### Asset Management 365

- ≪ Admin Guide
- Introduction
- Architecture Diagram
- Home Page
- Assets
- Inventory
- Software
- Settings
- Administration
- Report
- Audit log
- Dashboard
- Depreciation
- Help

# Home Page

- 1. Assign Assets: Assigning the asset to M365 user.
- 2. **Return Assets:** Returning the asset.
- 3. Book Assets: Booking of assets could be accomplished.
- 4. Quick Action: We can easily Assign and Return the Asset.
- 5. **Softaware:**Softwares could be added.
- 6. **Users:** We Can Easily Access the Assets with User Name.
- 7. Add Consumable Item: Consumable item could be added.
- 8. Approve/Reject Assets: Approval or rejection of the booked assets could be done.
- 9. Inventory Items: Details of the consumable items could be seen.
- 10. **Request Inentory Items:** Here you could request Inventory items.
- 11. **Approve/Reject Inventory:** Approval or rejection of the Inventory items could be done.

|    | Sha    | are Poi    | nt            |                  | , Search          | n this site                 |              |                |                   |                    | \$                | ?          |
|----|--------|------------|---------------|------------------|-------------------|-----------------------------|--------------|----------------|-------------------|--------------------|-------------------|------------|
| Ξ  |        | <b>î</b> 2 | Assign Assets | ₩ Return Assets  | Book Assets       | <sup>[</sup> ) Quick Action | 문 Software   | 양 Users        | ✓ Approve/Rejec   | t 毘 Inventory      | Request Inventory | •••        |
| G  | 5      | Add 🗸      | 🖉 🖉 Edit Ass  | et 🔟 Delete Asse | t 🛛 🔍 Export Barc | odes 👷 Export               | QR Codes     |                |                   |                    |                   | . 1        |
| a  | A      | Asset V    | ′iew ~        |                  |                   |                             |              |                |                   | Search             | Assets: 43 🏹 🙆    | <b>Ξ</b> 🕸 |
|    | Ŧ<br>ſ | $\bigcirc$ | Asset ID ↑    | Asset Name ↑     | Category ↑        | Sub<br>Category ↑           | Asset Type ↑ | Vendor<br>Name | ↑ Model<br>Number | ↑ Serial<br>Number | ↑ Barcode ↑       | Status ↑   |
|    |        |            | Search        | Search           | Search            | Search                      | Search       | Search         | Search            | Search             | Search            | Search     |
| ţ, | ? –    | 0          | AID1041 :     | I Phone 15       | Software 🗸        | MS Office $\ \ \lor$        | Own          | Apple          | EC00201           |                    |                   | Assignec   |
| €  | •      | 0          | AID1021 :     | Mac Book         | IT Hard 🗸         | Laptop ~                    | Own          | Apple          | 3rd Gen           | 897sad31           | 1235465           | Available  |
| Ę  | ⊒      | 0          | AID1020 :     | Mac Book         | IT Hard 🗸         | Laptop 🗸                    | Own          | Apple          | EL20200           | 897sad30           | 72933250          | Repair     |
| 8  | P      | 0          | AID1042 :     | I Phone 12       | IT Hard 🗸         | Mobile 🗸                    | Own          |                |                   |                    | AID1042           | Assignec   |
| ~  | Ы      | 0          | AID1001 :     | Microsoft S      | IT Hard 🗸         | Laptop ~                    | Own          | Microsoft      | LP20240           | 897sad11           | AM3231            | Available  |
|    |        | $\frown$   | ۸۱۵۱۵۵۵ :     | Dhone 15         | Hawking v         | Mahila                      | Οωρ          | Appla          | 1/DRO             | Q07cad/2           | 72022262          | Accience   |

### Views

The Asset section offers three views to manage and display asset data effectively: List view, Grouped view, and Category view.

List View: This view displays assets in a straightforward, tabular format, showing all asset details in a single row.

| ::: SharePoint | $\mathcal P$ Search this site | ସ | ď | ŝ | ? |   |
|----------------|-------------------------------|---|---|---|---|---|
|                | lloor                         |   |   |   |   | Â |

|    |        |     | J             |            |            |                      |                      |             |                 |                 |                                        |
|----|--------|-----|---------------|------------|------------|----------------------|----------------------|-------------|-----------------|-----------------|----------------------------------------|
| G  | Ado    | d ~ | Export Option | ns 🗠       |            |                      |                      |             |                 |                 | Q Assets: 2 🏹 😑 💿 🕸                    |
| Q  |        | )   | Asset Name ↑  | Asset ID ↑ | Category ↑ | Sub<br>Category L1 ↑ | Sub<br>Category L2 ↑ | Asset Tag ↑ | Model<br>Number | ↑ Assigned To ↑ | Re 🗹 List View                         |
| S. |        |     | Search        | Search     | Search     | Search               | Search               | Search      | Search          | Search          | Sei Grouped View                       |
| €  | 0      | )   | Camera        | AID1001 :  | Electron ∨ | Cameras ~            | Select S ∨           |             |                 |                 | Category View                          |
|    | 0      | )   | Laptop        | AID1000 :  | IT Equip 🗸 | Comput ~             | Laptops ~            |             | EL20200         |                 |                                        |
| ژک |        |     |               |            |            |                      |                      |             |                 |                 | •                                      |
|    | . 1 of | f 1 |               |            |            |                      |                      |             |                 | En              | tries 100 $\checkmark$ 1 $\rightarrow$ |
| ණ  |        |     |               |            |            |                      |                      |             |                 |                 |                                        |
| ?  |        |     |               |            |            |                      |                      |             |                 |                 |                                        |
| ¢, |        |     |               |            |            |                      |                      |             |                 |                 |                                        |

Grouped View: This view organizes assets into groups based on certain criteria, making it easier to view assets based on shared attributes.

|                   | SharePoint           | $\mathcal{P}$ Search this s | ite        |   |                   |                    | 2               | e 🕸 ? 🌸           |
|-------------------|----------------------|-----------------------------|------------|---|-------------------|--------------------|-----------------|-------------------|
| ≡                 | Assign Assets ♀ Retu | urn Assets 💛 Users          |            |   |                   |                    |                 | Í                 |
| ඛ                 | Add $$               |                             |            |   |                   |                    |                 | Q Assets: 2 Ξ 💿   |
| Q                 | Asset Name           | Model Number                | Total Qty. |   | Available<br>Qty. | Category           | Sub Category L1 | Sub List View     |
| S#                | Search               | Search                      | Search     |   | Search            | Search             | Search          | Seal Grouped View |
| ⊞                 | Camera               |                             |            | 1 | 1                 | Electronic Devices | Cameras         | Category View     |
| k                 | Laptop               | EL20200                     |            | 1 | 1                 | IT Equipment       | Computers       | Laptops           |
| $\langle \rangle$ |                      |                             |            |   |                   |                    |                 |                   |
|                   | 1 of 1               |                             |            |   |                   |                    | Entries         |                   |
| ණ                 |                      |                             |            |   |                   |                    |                 |                   |
| ?                 |                      |                             |            |   |                   |                    |                 |                   |
| <b>\$</b>         |                      |                             |            |   |                   |                    |                 |                   |
|                   |                      |                             |            |   |                   |                    |                 | •                 |

**Category View:** This view categorizes assets by their assigned categories, providing a structured overview of assets according to their types or classifications.

|    | SharePoint                         | $\rho$ Search this sit  | e      |                         |        |                         |        | S & %                   | ?            |                   |
|----|------------------------------------|-------------------------|--------|-------------------------|--------|-------------------------|--------|-------------------------|--------------|-------------------|
|    | Add     ✓     Export Options     ✓ | n Assets 왕 Users        |        |                         |        |                         |        | Assets:                 | · \ <u> </u> | - 0               |
| ©  | IT Equipment 8                     | IT Equipment            |        |                         |        |                         |        |                         | ist View     | View              |
| S. | Vehicles 6                         | G Mobile Phones         | 0      | Tablets                 | 0      | 🖨 Storage Devices       | 0      | ☐ Computer ✓            | Category     | <sup>,</sup> View |
| ⊞  | Furniture & Fixtur <b>4</b>        | Assigned:<br>Available: | 0<br>0 | Assigned:<br>Available: | 0<br>0 | Assigned:<br>Available: | 0<br>0 | Assigned:<br>Available: | 0<br>0       |                   |
| 3  | Real Estate 5                      | Maintenance:<br>Others: | 0<br>0 | Maintenance:<br>Others: | 0<br>0 | Maintenance:<br>Others: | 0<br>0 | Maintenance:<br>Others: | 1<br>0       |                   |
|    | Machinery & Ind 5                  |                         |        |                         |        |                         |        |                         |              | ñ                 |
| ණ  | Inventory & Supp 5                 | Monitors                | 0      | Peripherals             | 0      | Printers                | 0      | 器 Network Equip         | o 0          |                   |
| ?  | Tools & Equipment 5                | Available:              | 0      | Available:              | 0      | Available:              | 0      | Available:              | 0            |                   |
| ¢  | Software & Licen 6                 | Maintenance:<br>Others: | 0<br>0 | Maintenance:<br>Others: | 0<br>0 | Maintenance:<br>Others: | 0<br>0 | Maintenance:<br>Others: | 0<br>0       |                   |
|    |                                    |                         |        |                         |        |                         |        |                         |              |                   |

## **Camera Scanner**

In the camera scanner, users can scan barcodes to obtain details about the assets.

1. Tap the camera icon to proceed.

|        | Share | Point      |           |                 | 🔎 Search         | this site          |              |                |                   |                    | S &               | ?         |
|--------|-------|------------|-----------|-----------------|------------------|--------------------|--------------|----------------|-------------------|--------------------|-------------------|-----------|
|        | A     | ダ Assign A | ssets     | ₩ Return Assets | Book Assets      | 题 Quick Action     | 문 Software   | 💛 Users        | ✓ Approve/Reject  | 문 Inventory        | Request Inventory |           |
| ඛ      | Add   | ∨ 🖉 Ec     | lit Asset | 也 Delete Asse   | t 🔟 Export Barco | odes 👷 Export (    | QR Codes     |                |                   |                    |                   | _         |
| Ø      | Asse  | et View    | $\sim$    |                 |                  |                    |              |                |                   | Q Search           | Assets: 44 🏹 🙆    | ⊕ 🕸       |
| ୍ୟ     |       | Asset ID   | ¢         | Asset Name ↑    | Category ↑       | Sub<br>Category ↑  | Asset Type ↑ | Vendor<br>Name | ↑ Model<br>Number | ↑ Serial<br>Number | ↑ Barcode ↑       | Status ↑  |
|        |       | Search     |           | Search          | Search           | Search             | Search       | Search         | Search            | Search             | Search            | Search    |
| Ŭ<br>Å | 0     | AID1013    | ÷         | Microsoft       | IT Hard \vee     | Laptop 🗸           | Own          | Microsoft      | EL20200           | 897sad23           | aos               | Available |
|        | 0     | AID1021    | :         | Mac Book        | IT Hard ∨        | Laptop $\vee$      | Own          | Apple          | 3rd Gen           | 897sad31           | 1235465           | Assignec  |
| ₿      | 0     | AID1043    | :         | MacBook         | IT Hard 🗸        | Desktop ~          | Own          |                | CE20029           |                    |                   | Assignec  |
|        | 0     | AID1041    | :         | I Phone 15      | Software ~       | MS Office $\ \lor$ | Own          | Apple          | EC00201           |                    |                   | Assignec  |
| Pp     | 0     | AID1020    | ÷         | Mac Book        | IT Hard 🗸        | Laptop ~           | Own          | Apple          | EL20200           | 897sad30           | 72933250          | Repair    |
| ~      | 0     | AID1042    | :         | I Phone 1       | IT Hard 🗸        | Mobile 🗸           | Own          |                |                   |                    | AID1042           | Assignec  |

2. Scan the barcodes.

|                  | SharePo    | oint                             |                 | ,               | h this site          |              |                |                 | Camera Scanner                        | × |
|------------------|------------|----------------------------------|-----------------|-----------------|----------------------|--------------|----------------|-----------------|---------------------------------------|---|
| ≡                | n          | 덨 Assign Assets                  | ♀ Return Assets | ⊞ Book Assets   | 题 Quick Action       | 문 Software   | 🛞 Users        | ✓ Approve/Re    |                                       | 1 |
| ଭ                | Add        | <ul> <li>Ø Edit Asset</li> </ul> | 🗓 Delete Asset  | 🕮 Export Barc   | odes 👷 Export        | QR Codes     |                |                 |                                       |   |
| Q                | Asset      | : View 🗸                         |                 |                 |                      |              |                |                 |                                       |   |
| <u>0</u>         | $\bigcirc$ | Asset ID ↑                       | Asset Name ↑    | Category ↑      | Sub<br>Category ↑    | Asset Type ↑ | Vendor<br>Name | ↑ Model<br>Numb |                                       |   |
|                  |            | Search                           | Search          | Search          | Search               | Search       | Search         | Search          | 12.32<br>8975<br>12.35465<br>12.35465 |   |
| ₽<br>₩           | 0          | AID1013 :                        | Microsoft       | IT Hard V       | Laptop 🗸             | Own          | Microsoft      | EL20200         | 1664<br>0.00<br>319228                |   |
|                  | 0          | AID1021 :                        | Mac Book        | IT Hard V       | Laptop $\vee$        | Own          | Apple          | 3rd Ger         |                                       | 1 |
| ⊞                | 0          | AID1043 :                        | MacBook         | IT Hard V       | Desktop 🗸            | Own          |                | CE2002          |                                       |   |
|                  | 0          | AID1041 :                        | I Phone 15      | Software $\vee$ | MS Office $\ \ \lor$ | Own          | Apple          | EC0020          |                                       |   |
| 8 <sub>1</sub> 9 | 0          | AID1020 :                        | Mac Book        | IT Hard V       | Laptop $\vee$        | Own          | Apple          | EL20200         |                                       |   |
| `∕∿              | $\bigcirc$ | AID1042 :                        | I Phone 1       | IT Hard ∨       | Mobile 🗸             | Own          |                |                 |                                       |   |

3. After scanning, users can view the details of assets as displayed in the image.

|     | ShareP | Point                           |                  | , Search       | this site         |                 |                |                   |                    |                   | ?         |
|-----|--------|---------------------------------|------------------|----------------|-------------------|-----------------|----------------|-------------------|--------------------|-------------------|-----------|
| ≡   | n      | 덗 Assign Assets                 | ेस Return Assets | Book Assets    | 题 Quick Action    | 문 Software      | 왕 Users        | ✓ Approve/Reject  | 문 Inventory        | Request Inventory |           |
| G   | Add    | <ul> <li>C Edit Asse</li> </ul> | t 道 Delete Asset | 🔟 Export Barco | odes 👷 Export Q   | R Codes         |                |                   |                    |                   |           |
| (M) | Asse   | et View 🗸                       |                  |                |                   |                 |                |                   | Q Search           | Assets: 44 🏹 🙆    | \$ €      |
|     |        | Asset ID ↑                      | Asset Name ↑     | Category ↑     | Sub<br>Cotogony ↑ | Asset Type ↑    | Vendor<br>Namo | ↑ Model<br>Number | ↑ Serial<br>Number | ↑ Barcode ↑       | Status ↑  |
|     |        | Search                          | Search           | Search         | Asset Name: N     | licrosoft Surfa | ace Pro        | Search            | Search             | Search            | Search    |
| Ę   | 0      | AID1013 :                       | Microsoft        | IT Hard V      | Asset ID: aos     |                 |                | EL20200           | 897sad23           | aos               | Available |
|     | 0      | AID1021 :                       | Mac Book         | IT Hard V      | Status: Availab   | gn Cance        | el             | 3rd Gen           | 897sad31           | 1235465           | Assignec  |
|     | 0      | AID1043 :                       | MacBook          | IT Hard V      | Безкюр            |                 |                | CE20029           |                    |                   | Assignec  |
|     | 0      | AID1041 :                       | I Phone 15       | Software 🗸     | MS Office V       | Own             | Apple          | EC00201           |                    |                   | Assignec  |
| P.p | 0      | AID1020 :                       | Mac Book         | IT Hard 🗸      | Laptop 🗸          | Own             | Apple          | EL20200           | 897sad30           | 72933250          | Repair    |
| لا⁄ | 0      | AID1042 :                       | I Phone 1        | IT Hard 🗸      | Mobile V          | Own             |                |                   |                    | AID1042           | Assignec  |

4. If the barcode is not available, an error message will be displayed.

|   | 📰 s        | harePo | pint                             |                  | , Search       | this site          |                 |                |             |              |                    | \$                | ?         |
|---|------------|--------|----------------------------------|------------------|----------------|--------------------|-----------------|----------------|-------------|--------------|--------------------|-------------------|-----------|
|   | ≡          | n      | 뎠 Assign Assets                  | ₩ Return Assets  | ⊞ Book Assets  | 题 Quick Action     | 문 Software      | 양 Users        | ✓ Approve   | e/Reject     | 문 Inventory        | Request Inventory |           |
|   | â          | Add    | <ul> <li>Ø Edit Asset</li> </ul> | t 🔟 Delete Asset | 📖 Export Barco | odes 📲 Export G    | QR Codes        |                |             |              |                    |                   |           |
|   | Ø          | Asset  | View ~                           |                  |                |                    |                 |                |             |              | Q Search           | Assets: 44 🏹 🖸    | ≝ 🕸       |
| I |            |        | Asset ID ↑                       | Asset Name ↑     | Category ↑     | Sub<br>Category    | Asset Type ↑    | Vendor<br>Name | ↑ Mo<br>Nui | odel<br>mber | ↑ Serial<br>Number | ↑ Barcode ↑       | Status ↑  |
|   |            |        | Search                           | Search           | Search         | Search             | Search          | Search         | Sea         | arch         | Search             | Search            | Search    |
| l | ů<br>Č     | 0      | AID1013 :                        | Microsoft        | IT Hard        | here is no asset a | ttached to this | barcode        | ×           | 0200         | 897sad23           | 72933243          | Available |
| l |            | 0      | AID1021 :                        | Mac Book         | IT Hard        | Laptop             | Own             | Uhhic          | 3rd         | Gen          | 897sad31           | 1235465           | Assignec  |
| l |            | 0      | AID1043 :                        | MacBook          | IT Hard V      | Desktop 🗸          | Own             |                | CE2         | 20029        |                    |                   | Assignec  |
| l | ₩          | 0      | AID1041 :                        | I Phone 15       | Software 🗸     | MS Office $\vee$   | Own             | Apple          | EC0         | )0201        |                    |                   | Assignec  |
|   | <i>8</i> ø | 0      | AID1020 :                        | Mac Book         | IT Hard 🗸      | Laptop ~           | Own             | Apple          | EL20        | 0200         | 897sad30           | 72933250          | Repair    |
|   | لا⁄        | 0      | AID1042 :                        | I Phone 1        | IT Hard V      | Mobile V           | Own             |                |             |              |                    | AID1042           | Assignec  |

#### 2/25/2025

 $\leftarrow \textit{Architecture Diagram}$ 

Assets  $\rightarrow$